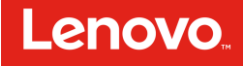

# Smart Clock の新機能フォトフレームの設定マニュアル。

#### 【Smart Clock の新機能について】

Smart Clock に新しくフォトフレーム機能が追加されました。(2019 年 8 月末時点) 従来 Smart Clock では画面表示が Clock 内部にある時計表示(クロックフェイス)のみでしたが、今 回のアップデートにより、新たに壁紙機能として、Google™ が提供する風景画像やユーザーが撮影して Google フォト アプリでクラウドにアップロードした思い出の写真などを壁紙として表示できるようになりまし た。本マニュアルは、その新機能の設定方法を解説します。

#### 【事前に確認すること:ソフトウェアのバージョンの確認】

今回の機能のアップデートは OTA と呼ばれるインターネット経由の自動アップデートで、デバイス自体がア ップデート用のソフトウェアをダウンロードし、インストールされるため、お客様は何も特別な操作は必要なく、 いつの間にかアップデートされているという状態になります。

ただし、そのためには Smart Clock 本体が電源オンの状態で、なおかつ設定時に Google Home ア プリを介して登録された WiFi でインターネットに接続されていることが条件になります。

念のためにソフトウェアのバージョンを確認してみましょう。

まずクロックフェイス画面の下から上に画面をスワイプしてメニュー一覧(下図の通り)を出します。

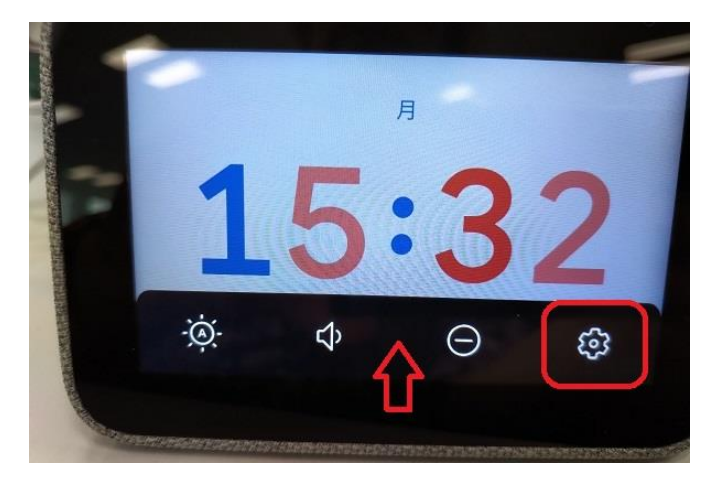

この一覧の中で右端の歯車マーク(システム設定)をタップしてください。

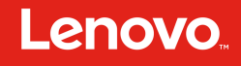

その後以下の通りの画面に遷移しますので、その項目の中から「デバイスについて」をタップしてください。

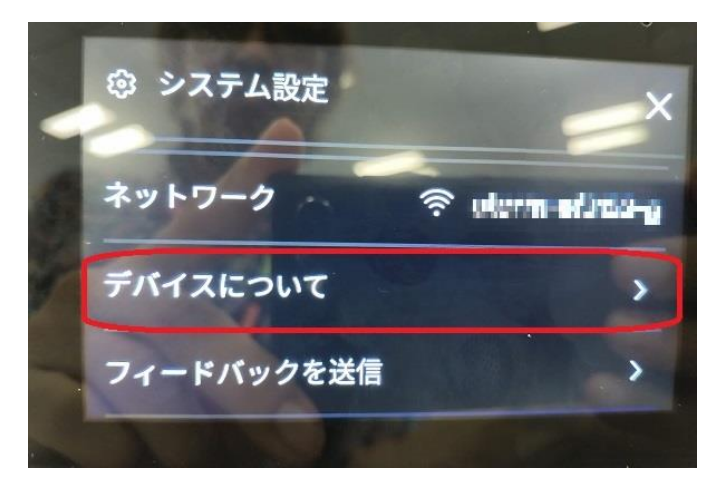

その後画面上の以下の画面が現れて、現在そのデバイスにインストールされているソフトウェアのバージョンが確認することが出来ます。

その表示が例えば「2.22.13+prod.1.1.0.5666184」と表示されています。

この中の前半の「2.22.13」がソフトウェアのバージョンを表わします。

その表示名が2.22.13以降のものであればフォトフレーム機能が入っているソフトウェアになります。

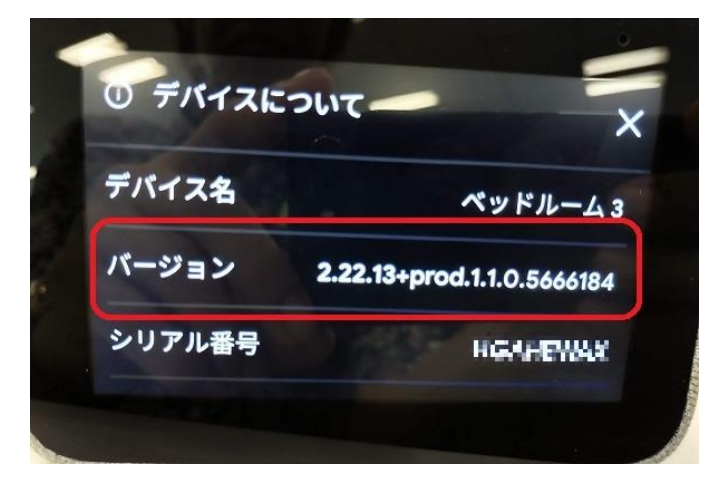

※もし万が一このソフトのバージョンより若い番号のソフトの表示がされていた場合、電源を入れた状態で しばらく放置してください。

そうすることでデバイスが自動的にアップデートの有無をサーバーに確認しに行き、アップデートがあればダウ ンロードとインストールが勝手に始まり、アップデートされます。

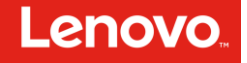

### 【フォトフレーム機能の設定に事前に用意するもの】

- 1. Google Home アプリをインストールし、Smart Clock の設定を行ったデバイス (Android<sup>™</sup> ス マホもしくは Android<sup>™</sup> タブレット)
- 2. Lenovoの Smart Clock 本体
- 3. 1のデバイスで Google フォト アプリをインストールし、写真を保存し、アルバムを作成しておきます。

## 【事前準備: Voice Match の登録】

新機能のフォトフレームで Google フォトに登録したお客様の映像を壁紙にするためには、個人情報保 護の立場から本人確認と設定者の確認が必要になり、Voice Match の登録が必須になります。 もし登録していないと Google フォトに登録した映像を壁紙にして見ることはできません。 そのため、まず Google Home アプリを入れて設定に使ったスマホもしくはタブレットの Voice Match の 登録がされていなくてはなりません。

## お手持ちのスマホもしくはタブレットの Voice Match 登録について

(すでに登録されているお客様はこの操作は必要ありません。)

# 【スマホもしくはタブレットの Voice Match の設定について】

まず、お手持ちのデバイスのアプリの一覧表から Google アプリをタップします。(左下図) タップすると、Google アプリが起動してトップページが表示されますので、その画面の右下の「その他」をタ ップし、メニューを表示します。(右下図)

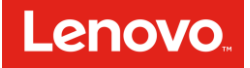

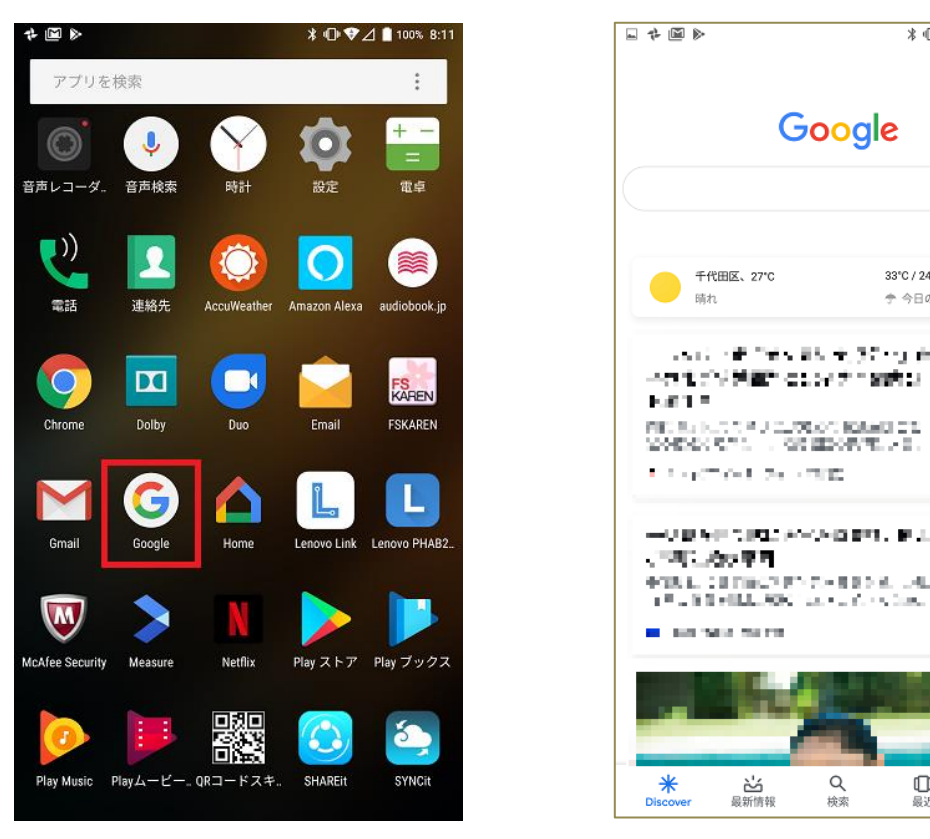

以下のようなメニュー画面が出ます。 この中で「設定」をタップします。(左下図)

そうしますと右下の画面に遷移しますので「Google アシスタント」をタップします。

\*⊕ ≑⊿∎

33°C / 24°C

37 ng és

1000 C.A.

ROAND C 12

10 41.  $\sim 0$ 

日最近

現みる

今日の降水確率: 60%

8:11 0

Ļ

÷

i

••• その他

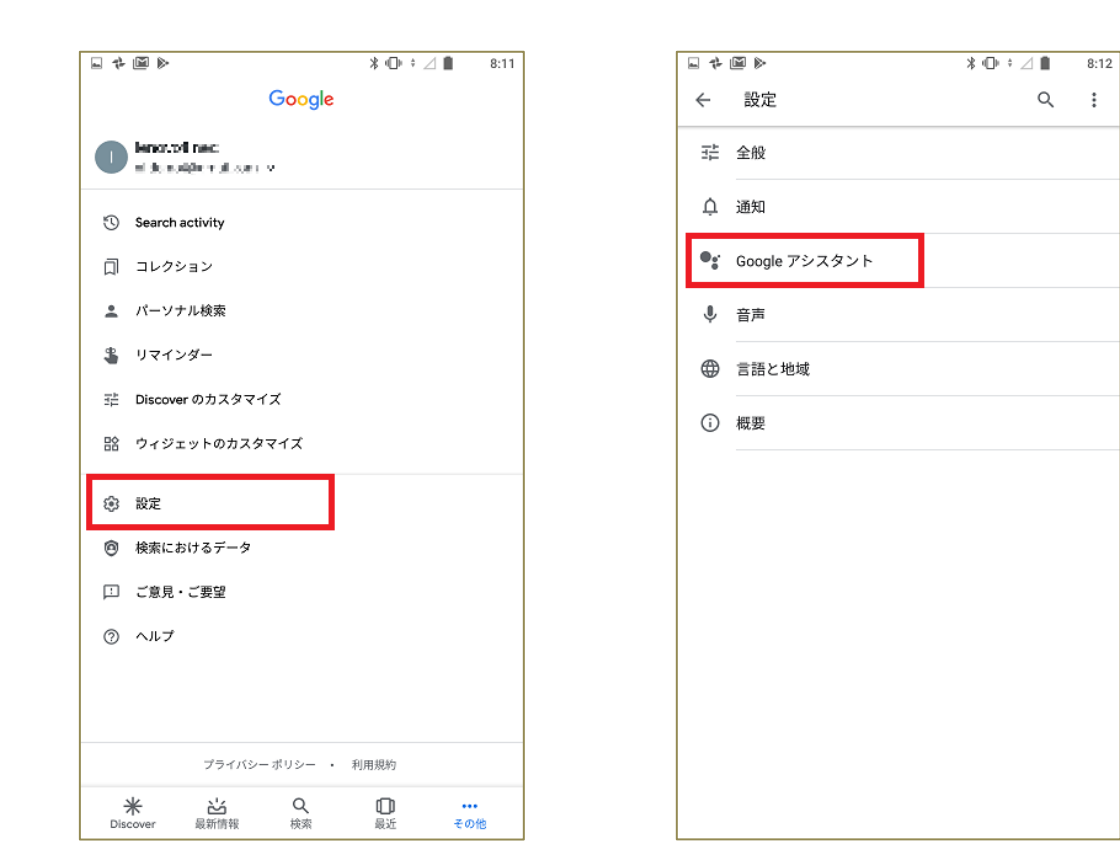

次のページの左の画面に遷移します。

Lenovo

この中でサブメニューの「アシスタント」をタップしますと、次ページの右の画面に遷移しますので、その中のア シスタントデバイスの項目の中の「スマートフォン」をタップします。(これは現在操作している本デバイスを 意味します。)

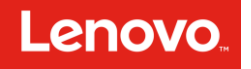

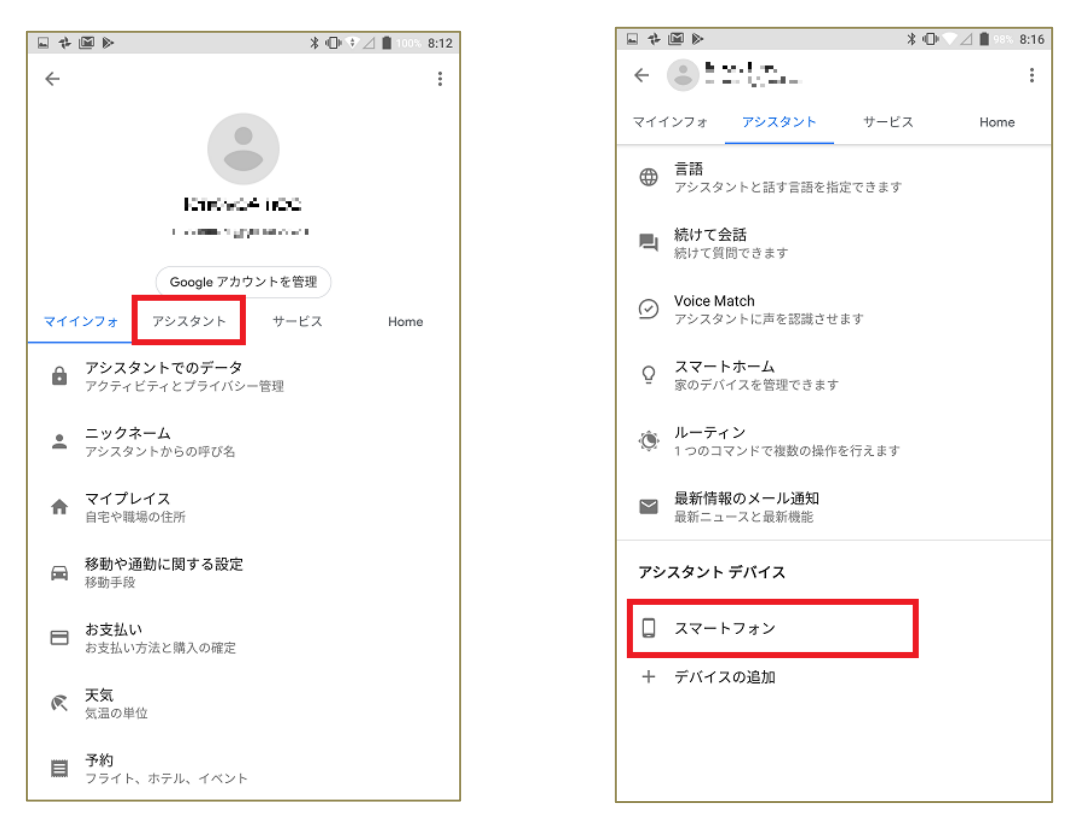

スマートフォンを選択すると以下の画面が出てきますので「Voice Match でアクセス」をタップすると Voice Match の登録がスタートしますので右下の「同意する」を選択します。

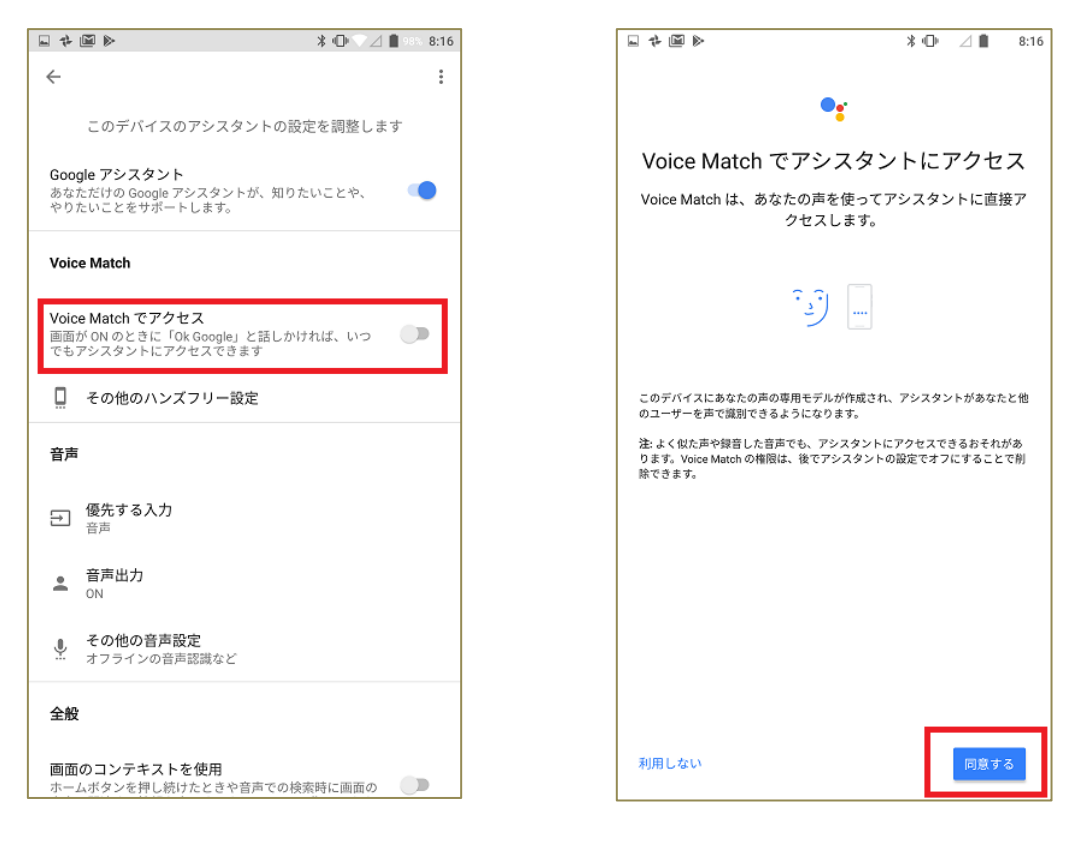

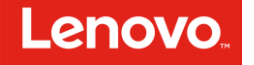

#### その後は、順次以下の画面に沿って、自分の声の登録を行います。

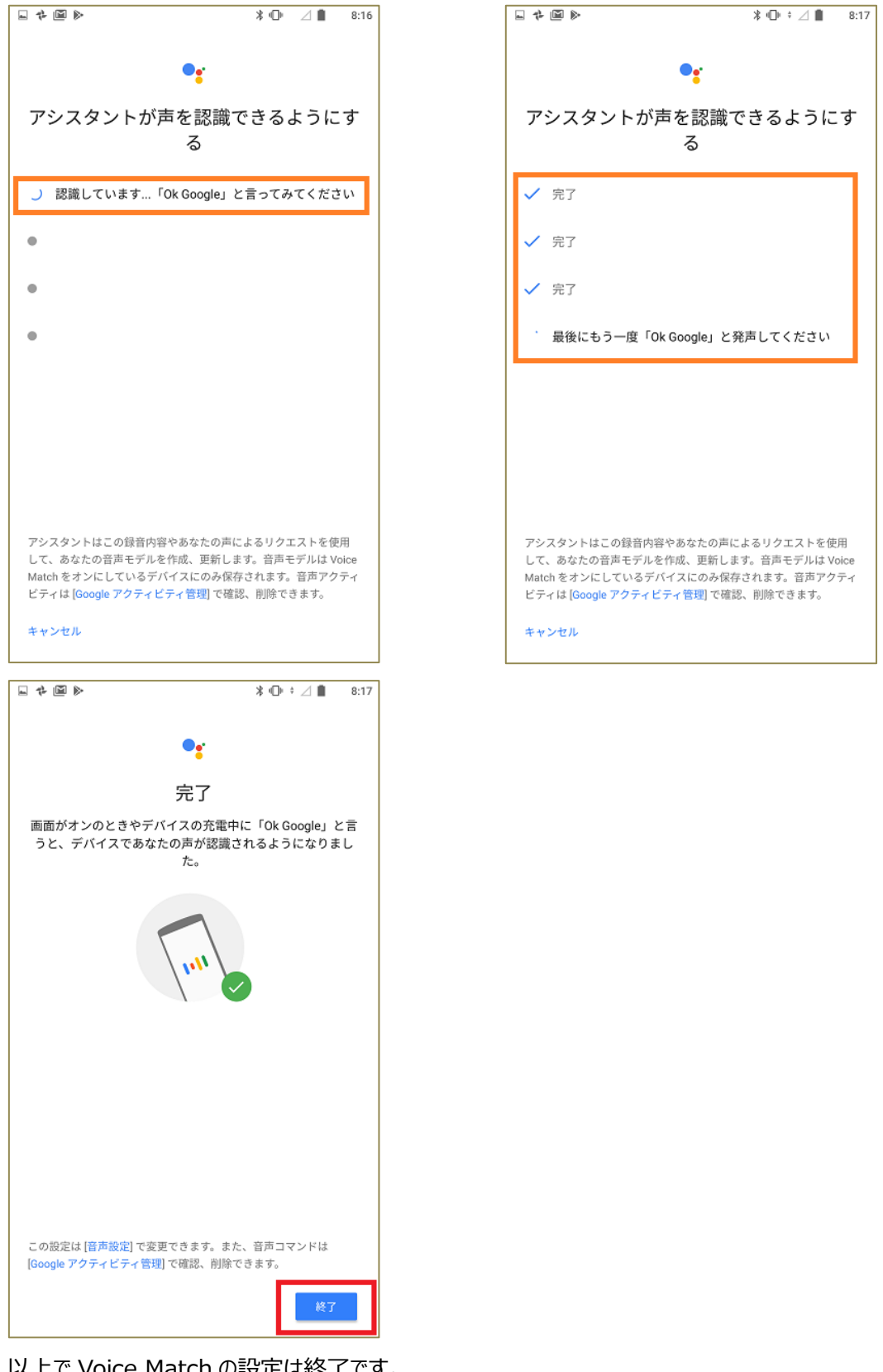

以上で Voice Match の設定は終了です。

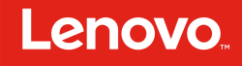

参考: 【Voice Match で登録した声を Google Home でリンクした他のデバイスに展開する】 もしお使いの Google アカウントに、他にも Google アシスタントに対応したデバイスに紐づけられてい る場合、先程 Voice Match で登録した声を他のデバイスでも使えるようにすることが出来ます。 そのために再び Google トップページの「その他」⇔「設定」⇔「Google アシスタント」⇔「アシスタント」 の要領で以下の画面を出し、その中の「Voice Match」をタップすると、右下の画面に遷移しますので「デ バイスの追加」を選択します。

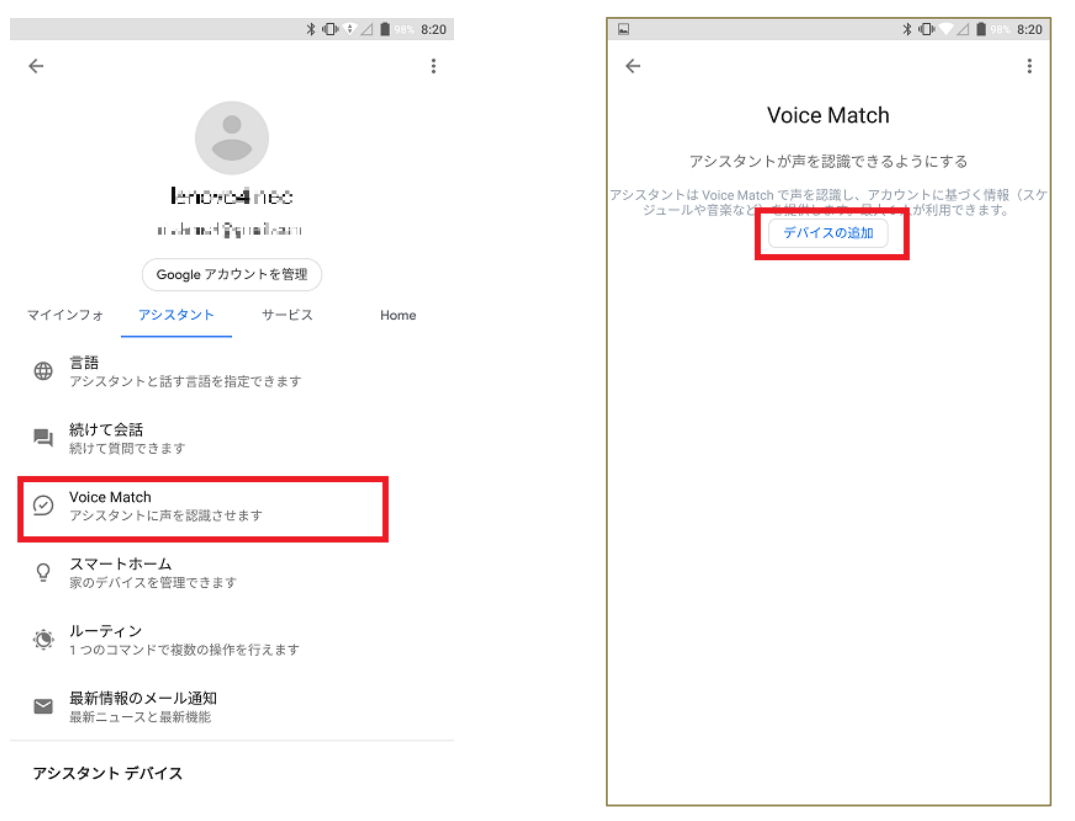

「デバイスの追加」を選択すると、リンクしたデバイスのリストが表示され、次ページの画面に遷移しますので 展開したいデバイスのチェックボックスにチェックを入れて「続行」をタップします。 その後は画面に沿ってタップします。

このデバイスで Voice Match を有効にする⇔「同意する」 アカウントに基づく情報を声で利用できます⇔「同意する」 完了⇔「いいえ」

以上で選択したデバイスにも Voice Match の登録の声の展開は終了です。

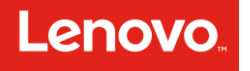

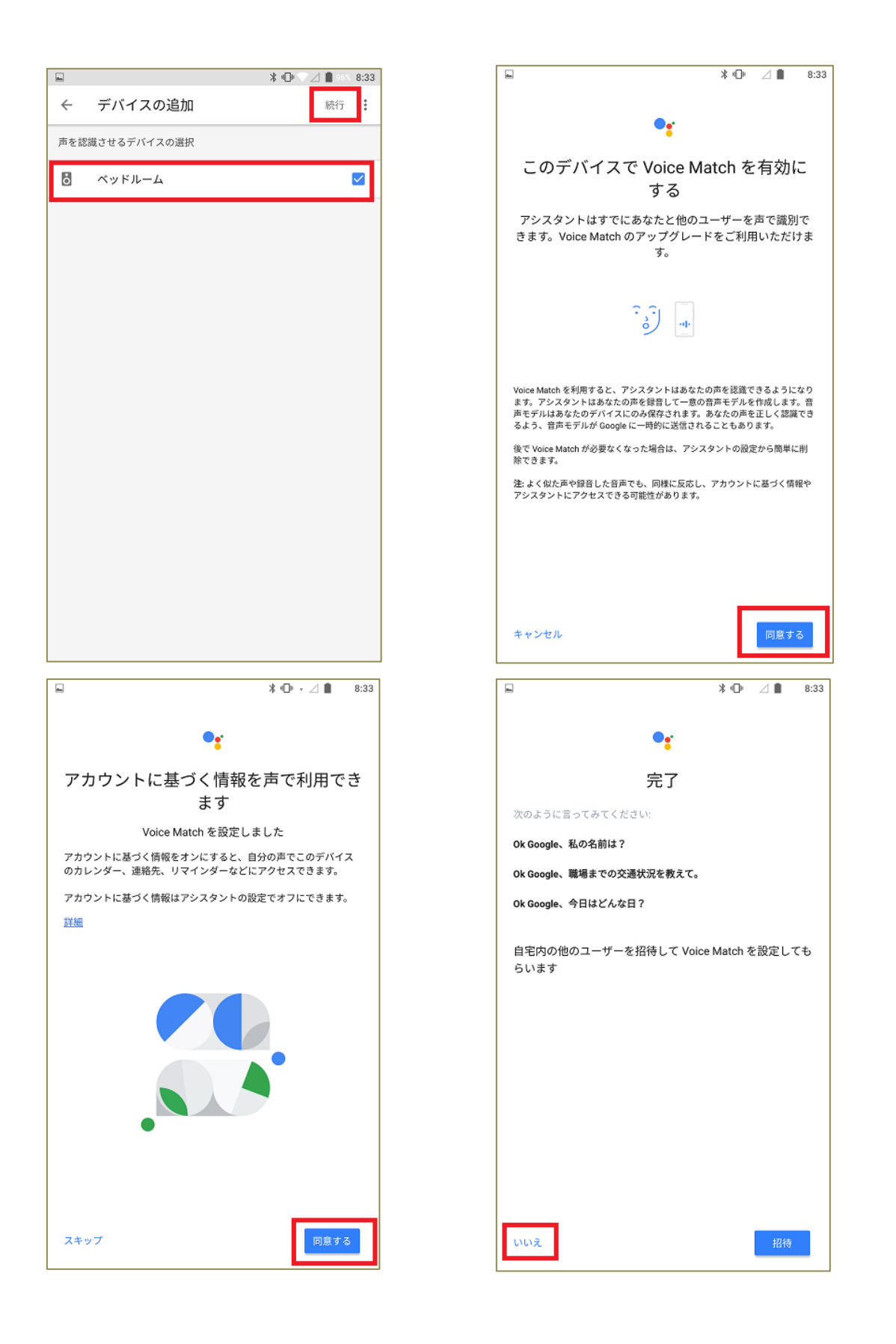

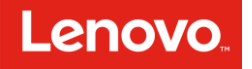

# 【フォトフレームの設定】

Smart Clock に「OK Google, フォトフレームの変更」と言うと、応答画面とともに

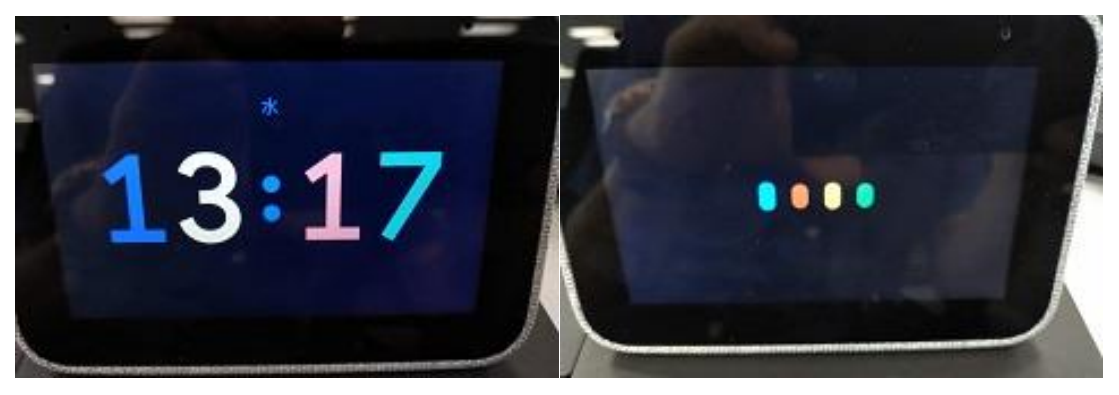

「こちらをどうぞ」という回答と以下の画面に遷移します。 この画面を左右にスワイプすることで搭載されているクロックフェイスや壁紙などの選択画面が選べます。 クロックフェイス及び壁紙メニュー表示は以下の通りです。(2019 年 8 月発行)

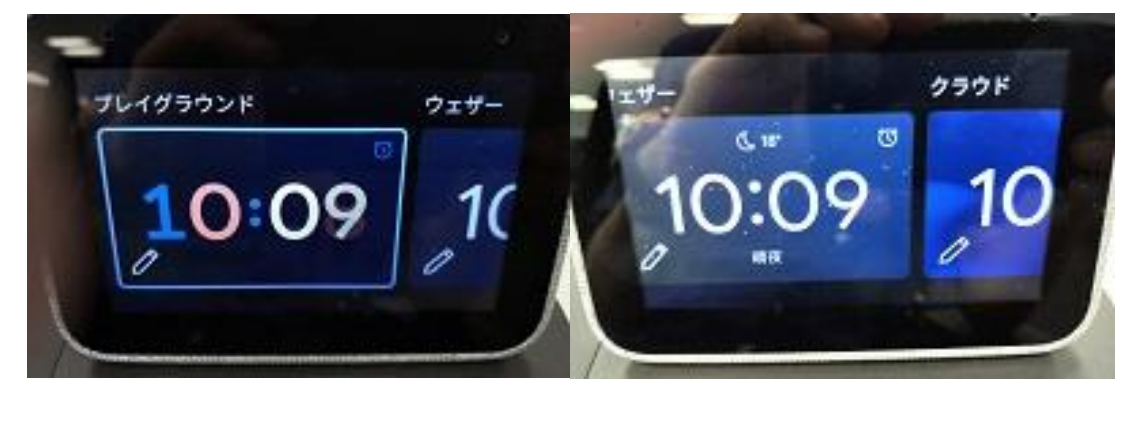

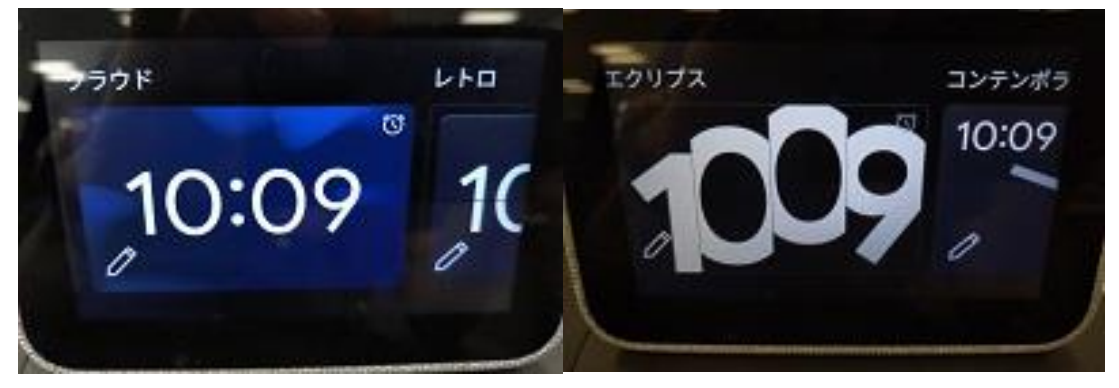

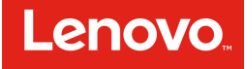

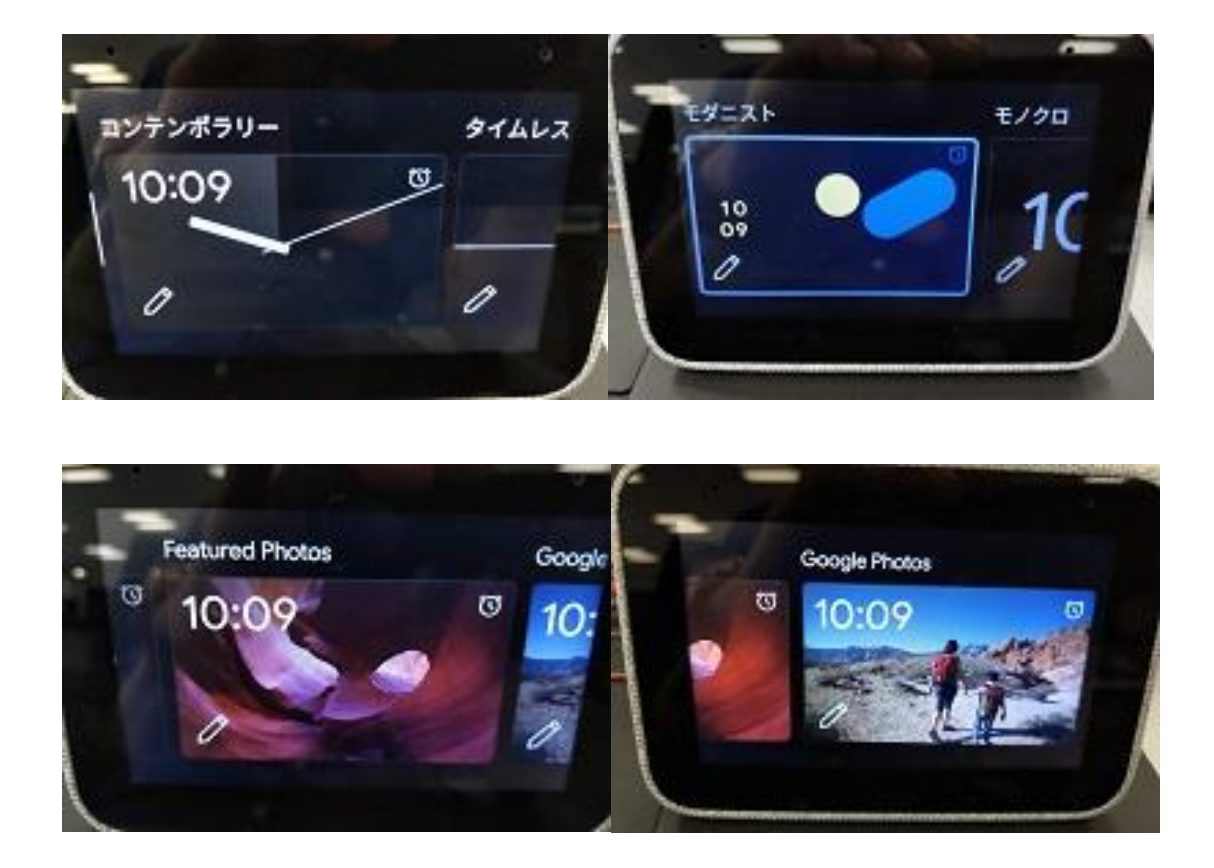

Featured Photos は Google の壁紙集からのお勧めの壁紙を自動選択表示します。 Google Photos は、Google フォト アプリでクラウドにアップロードされている写真(アルバム)から、ラ ンダムに自動選択された画像が表示されます。

画像表示は、いずれも約1分間隔のスライドショーになっています。

例えば「Google Photos」を選択(鉛筆アイコンをタップ)すると、各種設定(Google フォトの中のア ルバムの選択、画像にオンスクリーン表示する情報の選択 <時計表示及び天気 + 気温表示>)が可 能になります。

設定画面は以下のような画面になります。

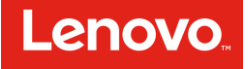

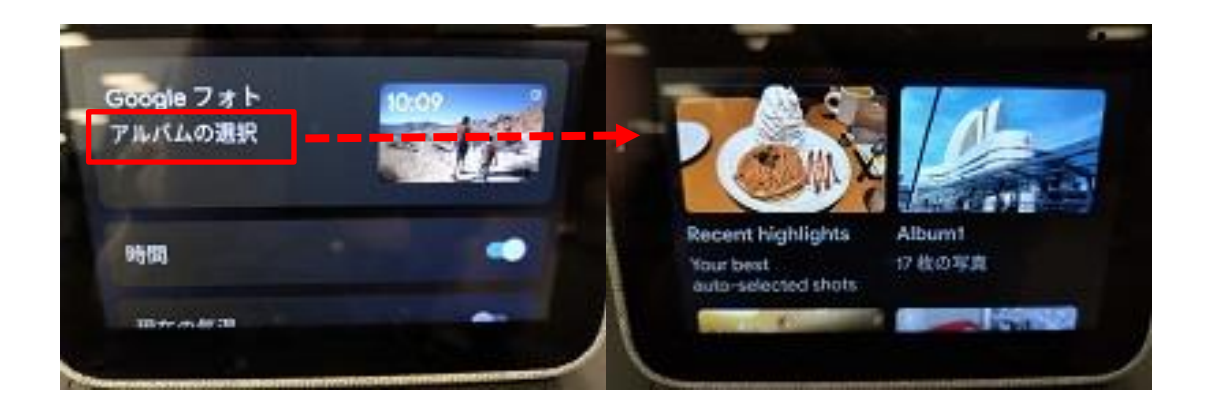

各種表示可能な情報の選択画面は以下の通りです。

選択を終了した後、下にスワイプして画面の一番下の「Done」というボタンをタップします。 これで設定終了になります。

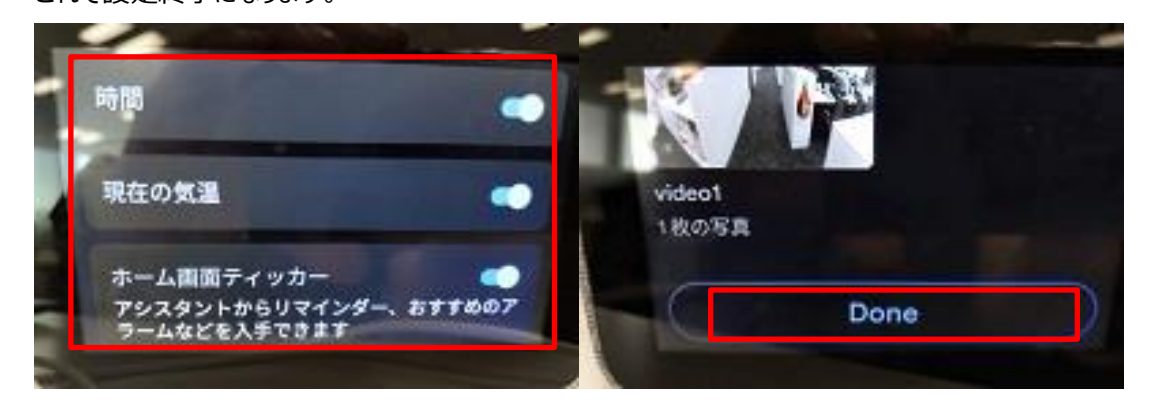

フォトフレーム機能の設定については以上です。